# Instructie voor het in gebruik nemen van Zimbra voor gebruikers van Microsoft Outlook 2003

Als u normaliter uw mail binnenhaalt via Microsoft Outlook 2003 zijn er 2 procedures die gevolgd moeten worden:

– initialiseren van Zimbra

- aanpassen instellingen in Microsoft Outlook 2003

## Initialiseren van Zimbra

Het e-mailprogramma dat wij leveren is Zimbra, een webmailprogramma dat u naast mail ook andere applicaties biedt, zoals een agenda, takenlijst, adresboek e.d.

Het is web-based zodat u uw mail op elke computer kunt bekijken, mits u een internetverbinding heeft.

| moggen                              |                                                                                                    |                 |
|-------------------------------------|----------------------------------------------------------------------------------------------------|-----------------|
| 000                                 | Zimbra Collaboration Suite Log In                                                                                                    | $\Box$          |
|                                     | ares.nl https://zimbra.kukiko.com                                                                                                    | 😭 🔻 🤹 🚷 📢 🖓 👷 😵 |
| Z Zimbra Collaboration Suite Log In | +                                                                                                    | <b>T</b>        |
|                                     | Username:       rianne@kukklo.com         Password:          @ Remember me on this computer       ()         Which version would you like to use?       Advanced (Ajax) ) what         Zerbag :: the leader in spon source messaging and collaboration :: Zarbar labor 24       ()         Zerbag :: the leader in spon source messaging and collaboration :: Zarbar labor 24       ()         Copyright © 2005-2008 Zembra, Inc. 'Zmbra' and the Zmbra logos are trademarke of | on Suite        |
|                                     | Match case                                                                                                    |                 |
| Done                                |                                                                                                    | 🗎 🛷 🙀 YSlow     |

Om in te loggen opent u de volgende URL in uw webbrowser: <u>https://zimbra.kukiko.com</u> Als de browser aangeeft dat er security issues zijn kunt u dit negeren of het security certificaat accepteren.

Vervolgens vult u bij de Username het volledige e-mailadres in en bij het password het standaard password dat hieronder wordt gegeven. Voor alle mailadressen geldt nu hetzelfde password.

| username: | complete e-mailadres |
|-----------|----------------------|
| password: | bekend               |

Dit password moet de eerste keer al direkt gewijzigd worden. Natuurlijk kunt u dan ervoor kiezen om uw huidige password als nieuwe password te gebruiken. Mocht u in de toekomst uw password vergeten, dan kunt u ons altijd vragen om dit te resetten.

# Aanpassen instellingen in Microsoft Outlook 2003

## Een nieuwe IMAP account aanmaken

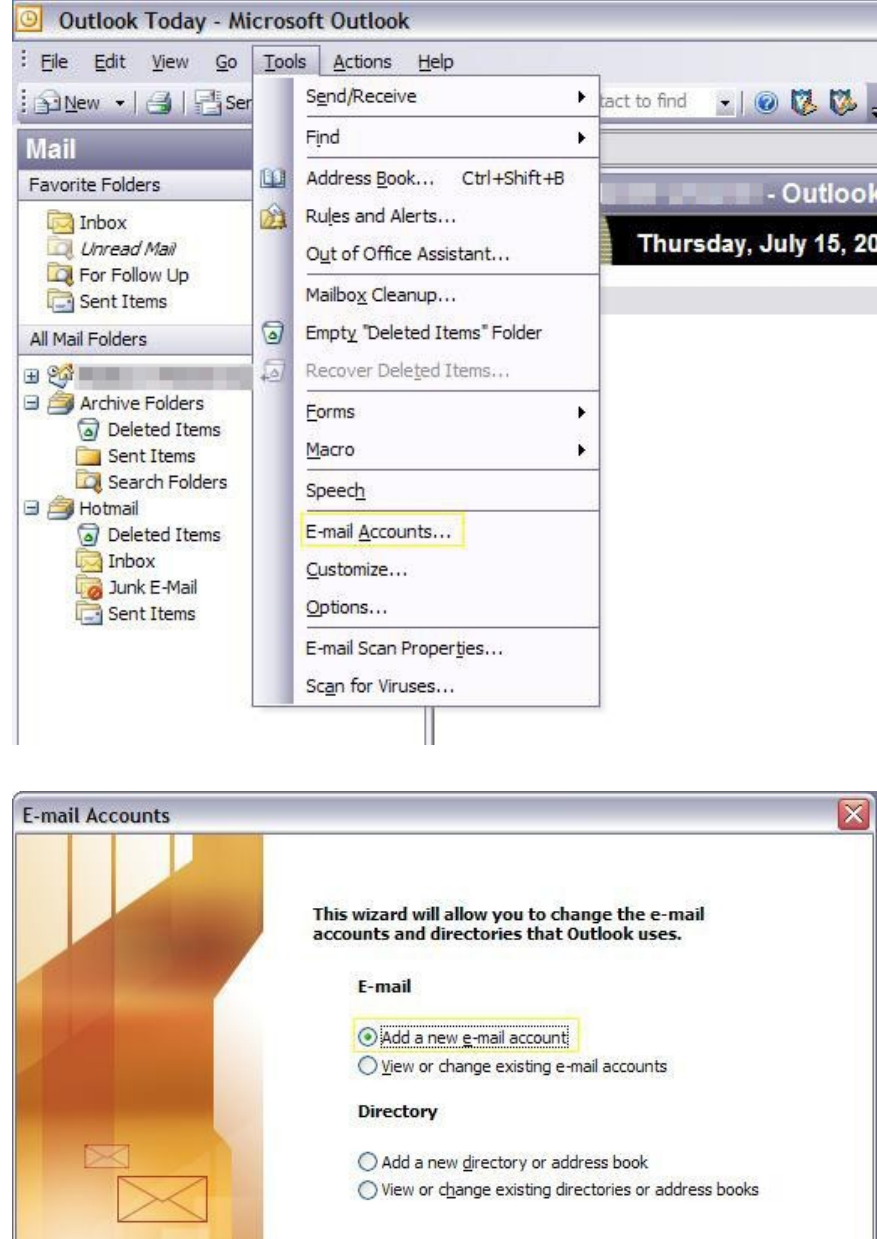

**Open Microsoft Outlook** and click on the Tools menu, choose Email accounts.

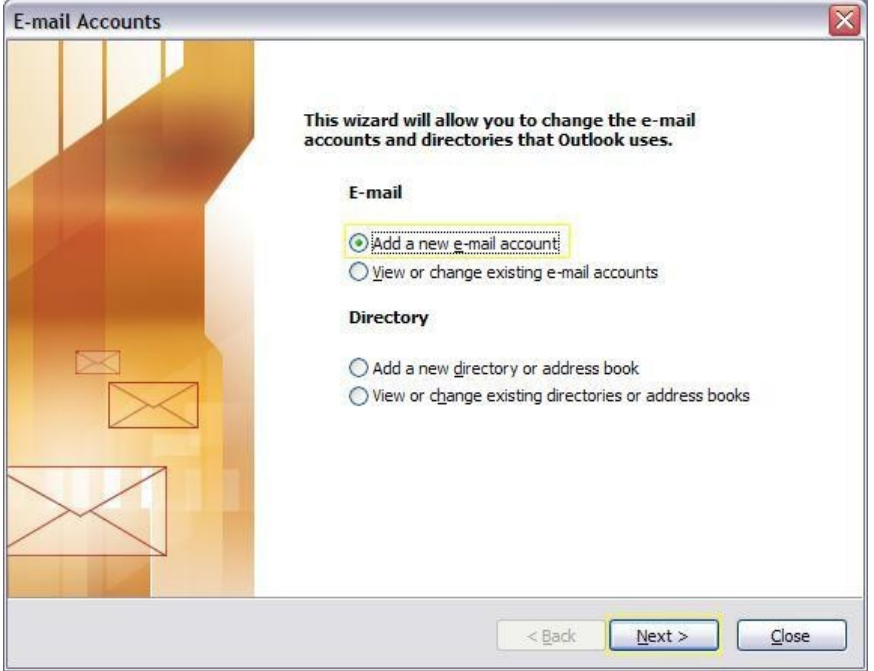

Select Add a new email account and choose Next.

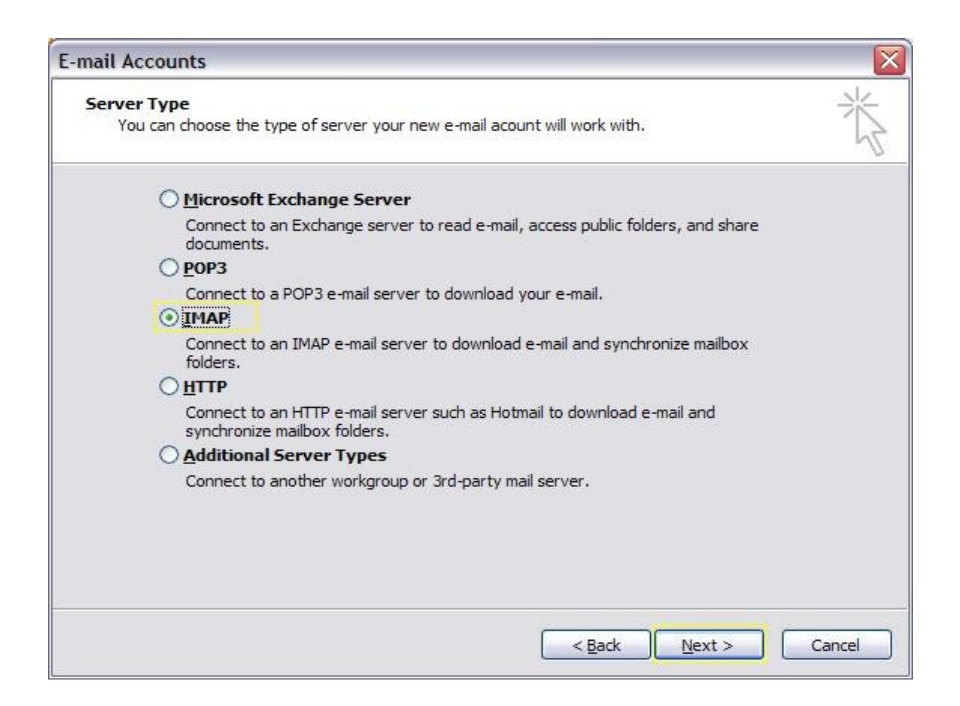

Select **IMAP** and then choose **Next**.

| E-mail Account                | S                                                     |                                     |                   |       |
|-------------------------------|-------------------------------------------------------|-------------------------------------|-------------------|-------|
| Internet E-m<br>Each of the   | ail Settings (IMAP)<br>ese settings are required to g | get your e-mail account working.    |                   | ×     |
| User Informat                 | tion                                                  | Server Information                  |                   |       |
| Your Name:                    | YourName                                              | Incoming mail server (IMAP):        | zimbra.kukiko.com |       |
| <u>E</u> -mail Address:       | YourEmailAdress                                       | <u>Outgoing mail server (SMTP):</u> | zimbra.kukiko.com |       |
| Logon Inform                  | ation                                                 |                                     |                   |       |
| <u>U</u> ser Name:            | YourEmailAdress                                       |                                     |                   |       |
| Password:                     | YourPassword                                          |                                     |                   |       |
|                               | Remember password                                     |                                     |                   |       |
| Log on using<br>Authenticatio | Secure Password<br>n (SPA)                            |                                     | More Settings     |       |
|                               |                                                       | < <u>B</u> ack                      | <u>N</u> ext > C  | ancel |

On this screen you can enter your personal information as well as the server information.

The incoming mail server should be set to: **zimbra.kukiko.com** 

Your outgoing mail server should be set to: **zimbra.kukiko.com** 

| Internet E-mail Settings                                                                                                    | ? 🗙  |
|----------------------------------------------------------------------------------------------------|------|
| General Outgoing Server Connection Advanced                                                                                                    |      |
| Server Port Numbers         Incoming server (IMAP):       993       Use Defaults         ✓       This server requires a secure connection (SSL)         Outgoing server (SMTP):       465         ✓       This server requires a secure connection (SSL)         Server This server requires a secure connection (SSL)         Server Timeouts |      |
| Folders Root <u>fo</u> lder path:                                                                                                    |      |
| OK Ca                                                                                                    | ncel |

| Internet E-mail Settings                             |        |  |  |  |
|------------------------------------------------------|--------|--|--|--|
| General Outgoing Server Connection Advanced          |        |  |  |  |
| ☑ My outgoing server (SMTP) requires authentication  |        |  |  |  |
| Use same settings as my incoming mail server         |        |  |  |  |
| C Log on using                                       |        |  |  |  |
| User <u>N</u> ame;                                   | _      |  |  |  |
| Password:                                            | _      |  |  |  |
| ✓ <u>R</u> emember password                          |        |  |  |  |
| $\Box$ Log on using Secure Password Authentication   |        |  |  |  |
| C Log on to incoming mail server before sending mail |        |  |  |  |
|                                                      |        |  |  |  |
|                                                      |        |  |  |  |
|                                                      |        |  |  |  |
|                                                      |        |  |  |  |
|                                                      |        |  |  |  |
|                                                      |        |  |  |  |
|                                                      |        |  |  |  |
|                                                      |        |  |  |  |
|                                                      | Cancel |  |  |  |

Click **More Settings** and then choose the **Advanced** tab. Check the box for SSL under Incoming server *and* Outgoing server. The ports should automatically update to 993 (IMAP) and 465 (SMTP). If not, update them manually. Click **OK**.

#### SMTP authentication

For security reasons, you need to authenticate yourself before you can send mail through our server. If your version of Outlook supports SMTP authentication, you'll find this option under the **Outgoing Server** tab. Activate the **My outgoing server** (SMTP) requires authentication option, and choose Use same settings as my incoming server as authentication method.

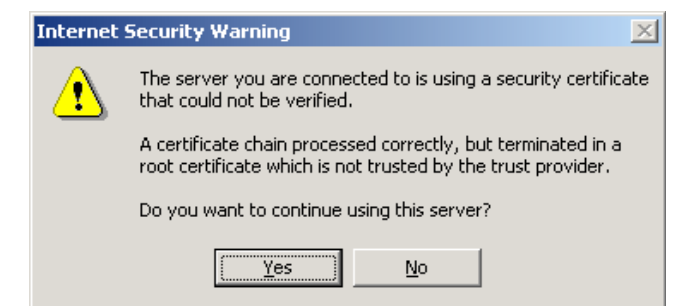

### Certificate warning

You may receive this warning message the first time you check mail with your account. This is because your computer is not configured to trust the bart.suares.nl server by default. You'll need to answer **Yes** to indicate that you consider our mail server trustworthy enough to use.